## 家庭での wifi 接続について

① 家庭のWi-FiのSSID とパスワードを確認する。

Wi-Fiの機械(ルーター等)の側面や底面に SSID 等が記載されたシールが貼ってある場合や、別に記載されている場合があります。

(例) Wi-Fiの機械(ルーター等)の側面に
 SSID 等が記載されたシールがある場合

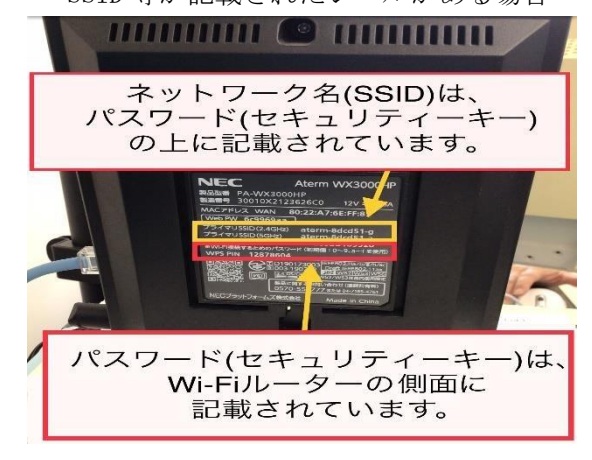

(例) ポケット Wi-Fi の裏側に SSID 等が記載されたシールがある場合

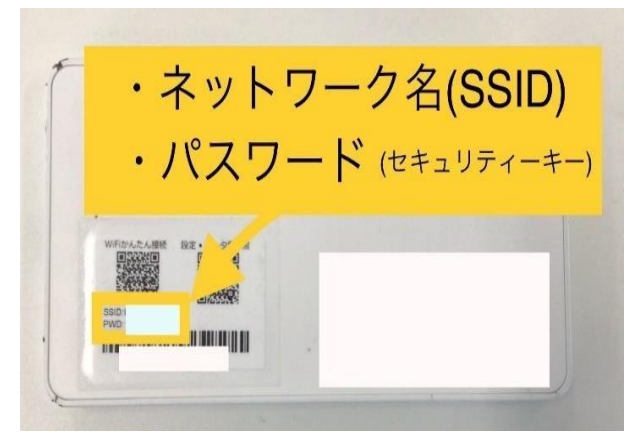

② タブレット端末を起動してログインして、ネットワーク接続画面を開く。

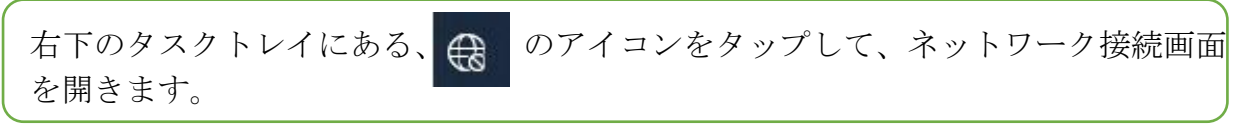

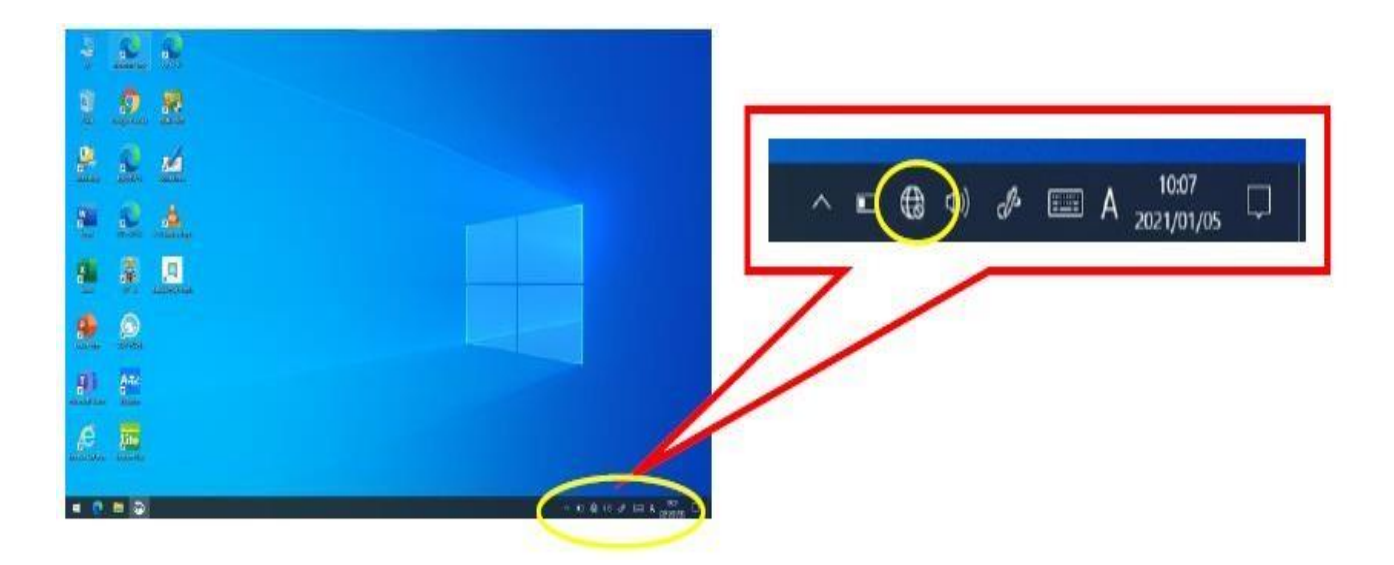

Oインターネットの利用可能時間以外は、インターネットにつながりません。 インターネット利用可能時間 小学校 8:00~20:00 中学校 8:00~22:00

## ③ 家庭のWi-FiのSSIDを選択する。

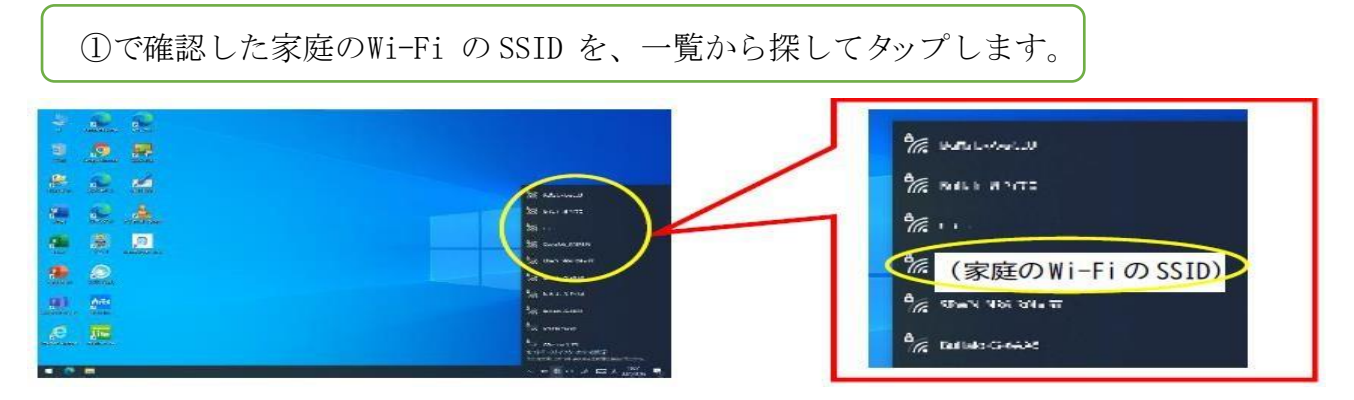

※一覧に表示されない場合は、Wi-Fiルーター(機械)等の近くで接続を試してみてください。
※それでも表示されない場合は、ルーター等の電源が入っているか、SSID が表示されない設定になっていないか確認してください。

※ご家庭で使用しているルーター等の説明書もご確認ください。

## ④ SSID を選択して、パスワードを入力する。

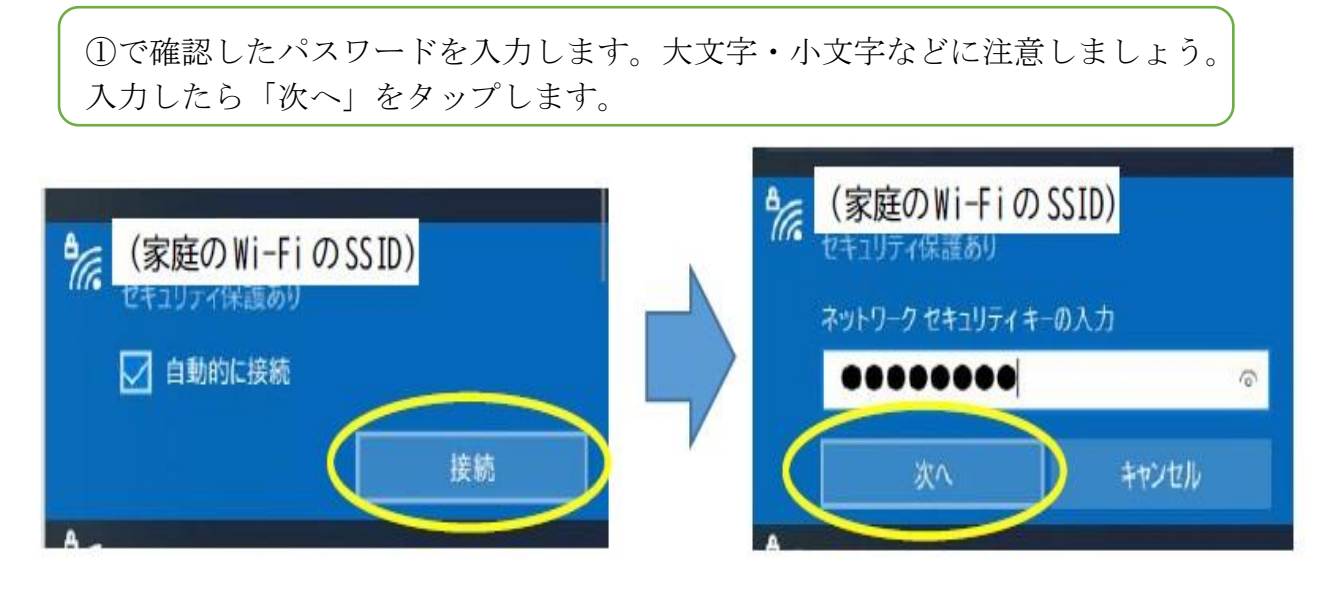

⑤ 接続できているか確認する。

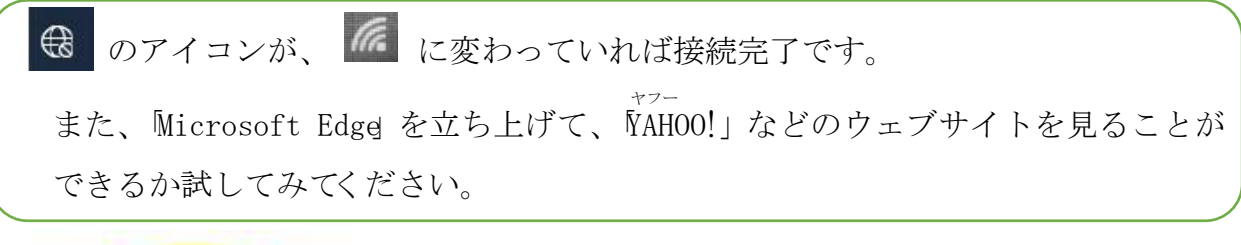

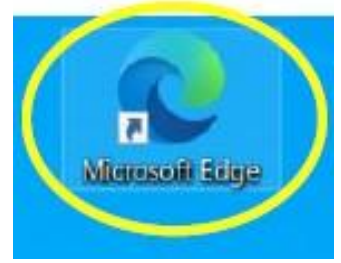

※家庭用Wi-Fiに接続が完了すると、次回からは 自動的に接続されます。